#### Instrukcja erejestracji Kliniki Nova.

1. Opis funkcji systemu erejestracji:

1.1 użytkownik nie zalogowany. Wyszukiwanie wizyt.

| Wyszukaj pon | ownie Zakończ wyszukiwanie                                                                                                    |      |
|--------------|----------------------------------------------------------------------------------------------------|------|
| 37           |                                                                                                    |      |
| 1 (          | Wyszukiwanie Logowanie Utwórz konto Nie mogę się zalogować                                                                                                    |      |
|              |                                                                                                    |      |
| 2            | Poradnia. Kliknij aby wybrać. 🔹 Wszystkie przychodnie. 🔹 Lekarz. Kliknij aby wybrać. 🔹                                                                                                    |      |
|              |                                                                                                    | NET. |
|              |                                                                                                    |      |
|              | W celu uzyskania dostępu do e-rejestracji prosimy o wizytę w naszej placówce przy ul. Kłosowej 7 w celu uzupełnienia danych<br>umożliwiających zalogowanie do systemu. Aby zarejestrować dziecko również konieczne jest uzyskanie dla niego nazwy<br>użytkownika i hasła. Zapraszamy! |      |
|              | Korzystanie z rejestracji on-line oznacza akceptację Regulaminu Rejestracji On-line .                                                                                                    | 0 9  |
|              |                                                                                                    |      |

- 1. Zakładka "Wyszukiwanie" pozwala na przeszukiwanie dostępnych wizyt.
- 2. Poprzez kliknięcie na listę rozwijaną można wybrać poradnię dla której chcemy wyszukać wizytę (zrzut obrazu poniżej.

| VAA/EZ           | ukiwanie Logowa                                | ie Utwórz konto Nie mogę się zalogować                                                                                                    |                              |
|------------------|------------------------------------------------|----------------------------------------------------------------------------------------------------|------------------------------|
| WYBIERZ<br>UDAĆ. | PORADNIĘ DO KTÓREJ CHO                         | sz się<br>/t                                                                                                    |                              |
| Pora             | dnia. Kliknij aby wybrać.                      | <ul> <li>Wszystkie przychodnie.</li> <li>Lekarz, Kliknij aby wybra</li> </ul>                                                             | ć. 🔻                         |
| Pora             | dnia Chirurgiczna<br>dnia Chirurgii Dziecięcej |                                                                                                    |                              |
| Pora             | dnia Chirurgii<br>yniowej                      |                                                                                                    | 1000                         |
| W Pora<br>Orto   | dnia Chirurgii Urazowo-<br>pedycznej           | prosimy o wizytę w naszej placówce przy ul. Kłosowej 7 w celu uzupeł<br>1. Aby zarejestrować dziecko również konieczne jest uzyskanie dla | nienia danych<br>niego nazwy |
| Pora             | dnia Dermatologiczna                           |                                                                                                    | and the second               |
|                  |                                                |                                                                                                    |                              |

3. Wybierając interesującą nas poradnie można filtrować również wybrać konkretną przychodnię, lecz w tym przypadku mamy tylko do wyboru placówkę **Kędzierzyn-Koźle** – KLINIKA NOVA jak na zdjęciu poniżej.

| Wyszukiwanie Logowacie Utwórzkonto Nie może cie zalogować<br>wybierz przychodnię do której chcesz<br>Wyszukiwani się udać.                                                                                                    |            |
|----------------------------------------------------------------------------------------------------|------------|
| Przychodnia. Kliknij aby wyb<br>Szukaj<br>KĘDZIERZYN-KOŹLE<br>KLINIKA NOVA                                                                                                    | 24         |
| W celu uzyskania dostępu do e-rejestracji prosimy o wizytę w naszej placówce przy ul. Kłosowej 7 w celu uzupełnienia dan<br>umożliwiających zalogowanie do systemu. Aby zarejestrować dziecko również konieczne jest uzyskanie dla niego na<br>użytkownika i hasła. Zapraszamy! | ych<br>xwy |

4. Następnym krokiem jest wybranie lekarza wybranej poradni. W ramach każdej poradni specjalistycznej są przypisywani lekarze.

| Poradnia Chirurgii                                                                                               | Urazow × 🔹 🚺                                                              | KLINIKA NOVA                                                        | × •                       | Lekarz. Kliknij aby wybrać            |             |
|----------------------------------------------------------------------------------------------------|---------------------------------------------------------------------------|---------------------------------------------------------------------|---------------------------|---------------------------------------|-------------|
|                                                                                                    |                                                                           |                                                                     |                           |                                       | ٩           |
|                                                                                                    |                                                                           |                                                                     |                           | Felsz Marcin                          |             |
|                                                                                                    |                                                                           |                                                                     |                           | Świętek Grzegorz                      |             |
|                                                                                                    |                                                                           |                                                                     |                           |                                       | 1000        |
| tkownika i hasta. Zapi<br>zystanie z rejestracji o                                                               | aszamy!<br>on-line oznacza akcep                                          | itację Regulaminu Rejestra                                          | acji On-line .            |                                       | inego nazwy |
| rtkownika i hasta. Zapi<br>zystanie z rejestracji o<br>Wyszukiwanie                                              | aszamy!<br>on-line oznacza akcep<br>Logowanie                             | itację Regulaminu Rejestra<br>Utwórz konto                          | acji On-line .<br>) Nie m | ogę się zalogować                     | nego nazwy  |
| rtkownika i hasta. Zapi<br>zystanie z rejestracji o<br>Wyszukiwanie<br>Wyszuki                                   | aszamy!<br>on-line oznacza akcep<br>Logowanie<br>Wanie M                  | itację Regulaminu Rejestra<br>Utwórz konto<br>/iZYt                 | acji On-line .<br>Nie m   | ogę się zalogować                     | inego nazwy |
| tkownika i hasta. Zapi<br>zystanie z rejestracji (<br>Wyszukiwanie<br>Wyszukiwanie<br>Poradnia Chirurg           | aszamy!<br>on-line oznacza akcep<br>Logowanie<br>Wanie M<br>ii Urazow × • | utację Regulaminu Rejestra<br>Utwórz konto<br>/izyt<br>KLINIKA NOVA | acji On-line .<br>Nie m   | ogę się zalogować<br>Świętek Grzegorz | X v         |
| tkownika i hasta. Zapi<br>zystanie z rejestracji o<br>Wyszukiwanie<br>Wyszukiwanie<br>Poradnia Chirurg<br>Szukat | aszamy!<br>on-line oznacza akcep<br>Logowanie<br>Wanie M<br>ii Urazow × • | utację Regulaminu Rejestra<br>Utwórz konto<br>/izyt<br>KLINIKA NOVA | acji On-tine .<br>Nie m   | ogę się zalogować<br>Świętek Grzegorz | × v         |
| tkownika i hasta. Zapi<br>zystanie z rejestracji o<br>Wyszukiwanie<br>WySZUKi<br>Poradnia Chirurg<br>Szukaj      | aszamy!<br>on-line oznacza akcep<br>Logowanie<br>Wanie W<br>ii Urazow × • | utację Regulaminu Rejestra<br>Utwórz konto<br>/izyt<br>KLINIKA NOVA | acji On-line .<br>Nie m   | ogę się zalogować<br>Świętek Grzegorz | × •         |
| tkownika i hasta. Zapi<br>zystanie z rejestracji o<br>Wyszukiwanie<br>Wyszukiwanie<br>Poradnia Chirurg<br>Szukaj | aszamy!<br>on-line oznacza akcep<br>Logowanie<br>Wanie M<br>ii Urazow × • | utację Regulaminu Rejestra<br>Utwórz konto<br>/izyt<br>KLINIKA NOVA | acji On-line .<br>Nie m   | ogę się zalogować<br>Świętek Grzegorz | X v         |

Mając wybraną poradnię oraz lekarza klikamy na przycisk wraz z terminami jak na zdjęciu poniżej.

|  | co da | efekt | W | postaci | listy | wizyt |
|--|-------|-------|---|---------|-------|-------|
|--|-------|-------|---|---------|-------|-------|

Mamy tu takie informacje jak datę wizyty kiedy lekarz przyjmuje, godziny w jakich wizyta może się odbyć oraz jaka jest forma odpłatności: PLN – wizyty płatne oraz NFZ – wizyty refundowane.

Wybrano Poradnia Chirurgii Urazowo-Ortopedycznej, dowolną przychodnię, lekarzy: Świętek Grzegorz.

| Poradnia Chirurgii Urazowo                                                       | - >                                       |                                                     |                            |                    |        |
|----------------------------------------------------------------------------------|-------------------------------------------|-----------------------------------------------------|----------------------------|--------------------|--------|
| Untopedycznej                                                                    |                                           | Przychodn                                           | nia. Kliknij aby wybrać.   | Świętek Grzegorz × | Szukaj |
| odzaj wyszukiwanych wizyt: 💿 Wszy                                                | ystkie wizyty                             |                                                     | Tylko Płatne               |                    |        |
| <b>Jostępne terminy wizyt od d</b><br>Jyszukiwanie dla terminów od 2018-0        | 01-08 do 2018-0                           | 01-29.                                              | N godzinach: od 8:00 do 20 | ):59 <u>8 m</u>    | 20.4   |
| Lekarz:<br>ŚWIĘTEK GRZEGORZ                                                      | ŚWIĘTEK                                   | karz:<br>GRZEGORZ                                   |                            |                    |        |
| data:<br>Poniedziałek<br>2018-01-08                                              | Ponie<br>2018                             | lata:<br>Idziatek<br>I-01-15                        |                            |                    |        |
| KĘDZIERZYN-KOŹLE<br>KLINIKA NOVA<br>Poradnia Chirurgii Urazowo-<br>Ortopedycznej | KĘDZIER<br>KLINI<br>Poradnia Chi<br>Ortop | ZYN-KOŹLE<br>KA NOVA<br>rurgii Urazowo-<br>edycznej |                            |                    |        |
| 19:15 PLN                                                                        | 16:4                                      | 5 PLN                                               |                            |                    |        |
| 19:45 PLN                                                                        | 17:0                                      | O PLN                                               |                            |                    |        |

Wybieramy datę oraz godzinę wizyty żeby zarezerwować termin - klikając na godzinę, na którą chcemy się zarejestrować pojawia się kolejne okno (następna strona).

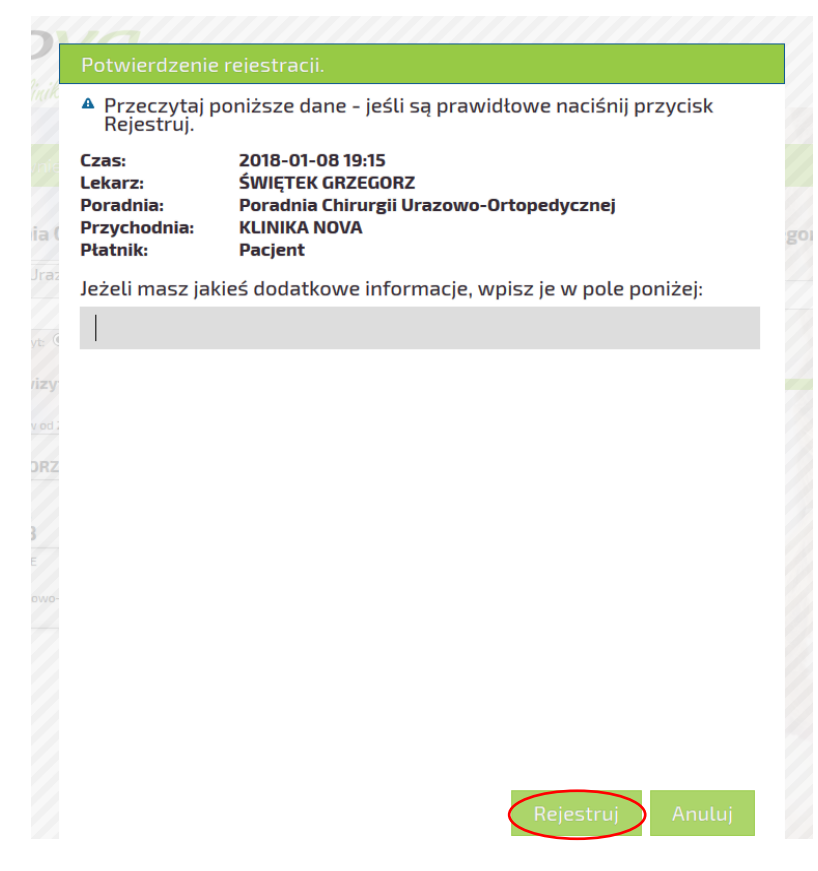

Klikając w tym oknie przycisk Rejestruj ,system przeniesie nas do okna logowania jak poniżej

| Logowanie.                                                                                                    | W tym oknie mamy do wyboru zalogowanie<br>jeśli użytkownik posiada już konto, |
|----------------------------------------------------------------------------------------------------|-------------------------------------------------------------------------------|
|                                                                                                    | podając PESEL i hasło.                                                        |
| PESEL                                                                                                    |                                                                               |
| Hasto                                                                                                    |                                                                               |
|                                                                                                    |                                                                               |
| Lub utwórz nowe konto:<br>Wolaz we wazystkie dala odpowiednie dane                                               | Lub utworzenie nowego konta i wypełnienie<br>formularza rejestracyjnego       |
| Imię                                                                                                    |                                                                               |
| Nazwisko                                                                                                    | Szczegółowy opis tworzenia konta<br>w rozdziale 2                             |
| PESEL                                                                                                    |                                                                               |
|                                                                                                    |                                                                               |
| Oświadczam, iż powyższe dane są prawidłowe, w przypadku ich zmiany zobowiązuję się do ich bieżącej aktualizacji. |                                                                               |
| Wyrażam zgodę na przetwarzanie danych osobowych.                                                                 |                                                                               |
| Oświadczam, iż zapoznatem się z Regulaminem Rejestracji On-Line.                                                 |                                                                               |
|                                                                                                    |                                                                               |

 Tworzenie konta dla nowych użytkowników dla istniejących pacjentów w bazie.
 Pierwszym krokiem do założenia konta dla nowego użytkownika jest podanie imienia, nazwiska oraz numeru PESEL zaznaczenia zgód potrzebnych do założenia konta i kliknięcie przycisku Zarejestruj sje

| Tworzenie<br>Wolsz we wszystkie pola od | e noweg(                |                           |                                                    |    |
|-----------------------------------------|-------------------------|---------------------------|----------------------------------------------------|----|
| mie Henryk                              |                         |                           |                                                    |    |
| Nazwisko Kowalski                       |                         |                           |                                                    |    |
| PESEL 123456789                         | 0                       |                           |                                                    | 1  |
| To pole jest wymagane.                  |                         |                           |                                                    |    |
| Podanie powyższych dany<br>modyfikacji. | ch jest dobrowolne, każ | demu Pacjentowi przysłuj  | guje prawo dostępu do treści swoich danych oraz ic | :h |
| 🗹 Oświadczam, iż powyż                  | sze dane są prawidłow   | e, w przypadku ich zmiany | zobowiązuję się do ich bieżącej aktualizacji.      |    |
| 🗹 Wyrażam zgodę na prz                  | zetwarzanie danych oso  | bowych.                   |                                                    |    |
| 🗹 Oświadczam, iż zapozi                 | natem się z Regulamine  | m Rejestracji On-line     |                                                    |    |
|                                         |                         |                           |                                                    |    |

Po czym pojawi się kolejne okno formularza z danymi do uzupełnienia, ( patrz wzór wypełnienia na następnej stronie ).

<sup>o</sup>otwierdzenie konta.

# Tworzenie nowego konta.

| konto na podane dane istnieje w systemie, woisz dane potwierdzające w ponizsze pola. Wpisz we wszyszkie pola odpowiednie dane<br>Imię, 1 Henryk<br>Nazwisko K Kowalski<br>Pesel 1234567890 |  |
|----------------------------------------------------------------------------------------------------|--|
| Te dane muszą zgadzać się z danymi podanymi w przychodni aby konto priline zostało aktywowane. Telefon komórkowy 500111222                                                                 |  |
| Kod pocztowy 47-206                                                                                                    |  |
| Prosimy podać dodatkowe dane do konte<br>Adres e-mail poczta@przykladowa.pl                                                                                                    |  |
| Hasto ******                                                                                                    |  |
| Powtrórz hasło *******                                                                                                    |  |
| Potwierdzam                                                                                                    |  |

**UWAGA!!!** Może się zdarzyć, że użytkownik istnieje już w bazie pacjentów Kliniki Nova, nawet jeśli przez dłuższy czas nie korzystał z usług kliniki. Pojawi się dodatkowa informacja, że "Konto na podane dane istnieje w systemie, wpisz dane potwierdzające w poniższe pola. Wpisz we wszystkie pola odpowiednia dane". Dane wymagane do potwierdzenia są weryfikowane po numerze telefonu oraz kodzie pocztowym. Te dane muszą być identyczne jak w systemie, tzn. jeśli numer tel został podany z przedrostkiem 48600\*\*\*\*\* to tak należy wpisać nr telefonu, reszte danych wpisywać należy analogicznie jak na przykładzie powyżej.

Hasło do konta powinno mieć min. 8 znaków w tym małe i wielkie litery, cyfrę i znak specjalny.

Poprawna weryfikacja danych będzie skutkować takim komunikatem jak poniżej.

| Na adres podany w formularzu przestana zostata wiadomość stużąca do potwierdzenia adresu emait. Prosimy o sprawdzen<br>skrzynki pocztowej i postępowanie zgodnie z instrukcjami w wiadomości                                        |  |
|----------------------------------------------------------------------------------------------------|--|
| Brak wiadomości e-mail w ciągu kilku minut może być spowodowany.<br>-Podaniem blędnego adresu email.<br>-Przepelnieniem skrzynki pocztowej<br>-Uznaniem e-maila z linkiem resetującym hasto za spam (proszę sprawdzić folder spam). |  |
| Jeśli po sprawdzeniu powyższego, wiadomość nadal nie została dostarczona, prosimy o kontakt z rejestracją, celem weryfika<br>ustawień Państwa konta w systemie                                                                      |  |
| Sprawdź pocztę i przejdz do logowania                                                                                                    |  |

Ostatnim krokiem w rejestracji konta jest potwierdzenie założenia konta. Należy sprawdzić skrzynkę email, odszukać email jak na zrzucie ekranu poniżej:

| odbierz     | napisz usuń przenieś do zgłoś spam 🕥                                     | ٩             |
|-------------|--------------------------------------------------------------------------|---------------|
| Główna (33) | Powiadomienia Powiadomienia Oferty (19) 1 Społeczności (5) 1 Newslettery |               |
| 📕 🗰 🔱 od:   | temati                                                                   | odebrano      |
| onlin       | Potwierdzenie danych konta.                                              | Dzisiaj, 12:2 |

Po otwarciu wiadomości będzie się znajdować treść jak na zrzucie ekranu jak poniżej.

| Temat: Potwierdzenie danych konta.                                                                                                    |
|----------------------------------------------------------------------------------------------------|
| Szanowny Pacjencie,                                                                                                    |
| Próba utworzenia nowego konta została zarejestrowana na ten adres e-mail.                                                                                                   |
| Aby aktywować konto należy potwierdzić adres e-mail, w tym celu należy kliknąć w poniższy link, lub skopiować go do przeglądarki internetowej w miejsce adresu i uruchomić. |
| Zostaniesz przekierowany z wykorzystaniem bezpiecznego połączenia na stronę rejestracji, gdzie zostanie wyświetlona informacja o stanie rejestracji.                        |
| https://rejestracja.klinikanova.pl/noweKonto?id=1cdfedf9a63f46850893d93aa4b294b5                                                                                            |
| pozdrawiamy,<br>KlinikaNova                                                                                                    |
| Wiadomość wygenerowana automatycznie. Prosimy na nią nie odpowiadać.                                                                                                    |
|                                                                                                    |

Należy kliknąć na link, który przeniesie nas do okna przeglądarki internetowej oraz wyświetli na stronie taki o to komunikat:

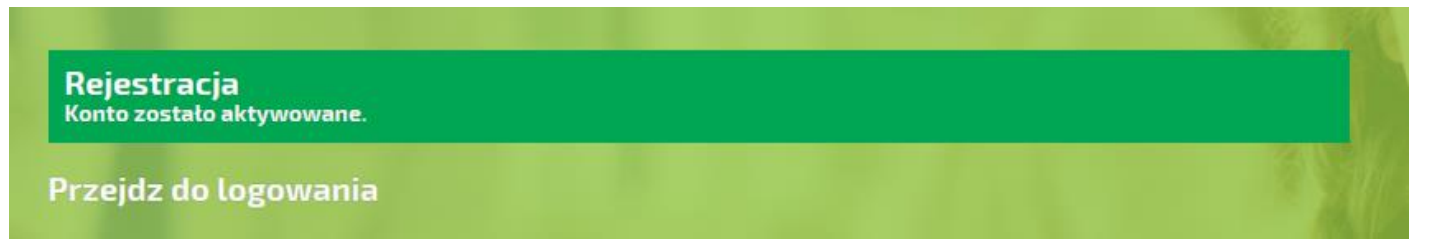

UWAGA!!! Wiadomość, generowana z systemu erejestracji Kliniki Nova sp z o.o., z potwierdzeniem założenia konta, nie posiada żadnych załączników. Jeśli otrzymają państwo podobną wiadomość, która posiada w sobie załączniki, należy usunąć taka wiadomość, nie otwierając jej oraz poinformować serwis Kliniki Nova

na adres erejestracja@klinikanova.pl lub telefonicznie na nr 77 70 70 100.

#### 3. Funkcje użytkownika zalogowanego:

Aby zalogować się do systemu należy wybrać zakładkę Logowanie a następnie wypełnić pola formularza jak na zrzucie ekranu poniżej, podając nr PESEL oraz hasło jakie zostało nadane w procesie rejestracji konta.

| Wyszukiwanie Logowanie                        | Utwórz konto             | Nie mogę się zalogować              |                       |
|-----------------------------------------------|--------------------------|-------------------------------------|-----------------------|
| Logowanie do reje                             |                          |                                     |                       |
| PESEL                                         |                          |                                     |                       |
| Hasto                                         |                          |                                     |                       |
|                                               |                          |                                     |                       |
| W celu uzvskania dostenu do e-rejestracij pro | simy o wizyte w naszej j | placówce przy ul. Kłosowej 7 w celu | u uzunełnienia danych |

W celu uzyskania dostępu do e-rejestracji prosimy o wizytę w naszej placówce przy ul. Kłosowej 7 w celu uzupełnienia danych umożliwiających zalogowanie do systemu. Aby zarejestrować dziecko również konieczne jest uzyskanie dla niego nazwy użytkownika i hasła. Zapraszamy!

Korzystanie z rejestracji on-line oznacza akceptację Regulaminu Rejestracji On-line.

Po poprawnym zalogowaniu do systemu pojawia się widok z funkcjami do jakich użytkownik zalogowany mam dostęp, jak na zrzucie ekranu poniżej, gdzie mamy dostep do takich zakładek jak: Rejestracja do lekarza, Zaplanowane Wizyty, Dokumenty, Edycja Danych, Zmiana Hasla, Wyloguj

# 3.1 Rejestracja do lekarza, Zaplanowane wizyty

| Obecnie nie wybrano żadnych filtrów. Proszę wybrać conajmniej jeden.   Poradnia. Kliknii aby wybrać.   Wszystkie przychodnie.   Lekarz. Kliknii aby wybrać.   Odzaj wyszukiwanych wizyt:     Wszystkie wizyty O Tylko NFZ O Tylko Płatne   Dostępne terminy wizyt od dnia:   2018-01-11   W godzinach: od 8:00 do 20:59     800                                                                                                    | Rejestracja do lekarza                    | Zaplanowane Wizyty             | Dokumenty         | Edycja Danych | Zmiana Hasła    | Wyloguj |
|----------------------------------------------------------------------------------------------------|-------------------------------------------|--------------------------------|-------------------|---------------|-----------------|---------|
| Poradnia. Kliknij abv wvbrać.       Wszvstkie przvchodnie.       Lekarz. Kliknij abv wvbrać.       Szuk         odzaj wyszukiwanych wizyt:       Image: Wszystkie wizyty       Tylko NFZ       Tylko Platne         ostępne terminy wizyt od dnia:       2018-01-11       W godzinach: od 8:00 do 20:59       800       20 st         ak danych. Wybierz z filtrów powyżej poradnię lub lekarza.       Image: Wszystkie wizyty       1       1       1       1       1       1       1       1       1       1       1       1       1       1       1       1       1       1       1       1       1       1       1       1       1       1       1       1       1       1       1       1       1       1       1       1       1       1       1       1       1       1       1       1       1       1       1       1       1       1       1       1       1       1       1       1       1       1       1       1       1       1       1       1       1       1       1       1       1       1       1       1       1       1       1       1       1       1       1       1       1       1       1       < | becnie nie wybrano żadı                   | nych filtrów. Proszę v         | vybrać conajm     | niej jeden.   |                 | 13/13   |
| lodzaj wyszukiwanych wizyt:  Wszystkie wizyty OTylko NFZ OTylko Płatne  Dostępne terminy wizyt od dnia: 2018-01-11 W godzinach: od 8:00 do 20:59 800 20:59 20:5                                                                                                    | Poradnia. Kliknij aby wybrać.             | Wszystkie prz                  | vchodnie.         | Lekarz. Klik  | nij abv wybrać. | Szukaj  |
| ostępne terminy wizyt od dnia:       2018-01-11       W godzinach: od 8:00 do 20:59       8 op       20 st         rak danych. Wybierz z filtrów powyżej poradnię lub lekarza.                                                                                                    | odzaj wyszukiwanych wizyt:       Wszyst   | kie wizyty O Tylko NFZ O Tylko | Płatne            |               |                 | A A A   |
| rak danych. Wybierz z filtrów powyżej poradnię lub lekarza.                                                                                                    | ostępne terminy wizyt od dn               | ia: 2018-01-11 W go            | odzinach: od 8:00 | do 20:59      | 90              | 205     |
|                                                                                                    | srak danych. Wybierz z filtrów powyżej po | oradnię lub lekarza.           |                   |               |                 |         |
|                                                                                                    |                                           |                                |                   |               |                 |         |

Wybierając zakładkę - Rejestracja do lekarza, wyświetli się okno gdzie możemy wybrać poradnię oraz lekarza do którego chcemy zarezerwować sobie termin wizyty. Jak na zrzucie ekranu poniżej.

UWAGA!!! – ta funkcjonalność została szczegółowo opisana krok po kroku na stronie 2-3, różnica polega jedynie na tym, że po wybraniu terminu wizyty użytkownik jest poproszony o zalogowanie się w celu potwierdzenia wizyty.

| Rejestracja do lekarza                                   | Zaplanowane Wizyty                | Dokumenty        | Edycja Danych      | Zmiana Hasła | Wyloguj    |
|----------------------------------------------------------|-----------------------------------|------------------|--------------------|--------------|------------|
| Vybrano Poradnia Urol                                    | ogiczna , przychodnie:            | KLINIKA NOVA     | , lekarzy: Olejnik | Rafał .      |            |
| Poradnia Urologiczna ×                                   | KLINIKA NOVA                      | ×                | Olejnik Rat        | fał ×        | Szukaj     |
| idzaj wyszukiwanych wizyt: 🖲 Wszy                        | ystkie wizyty 🔿 Tylko NFZ 🔿 Tylko | Platne           |                    |              | No. States |
| ostępne terminy wizyt od o                               | dnia: 2018-01-11 W go             | dzinach: od 8:00 | do 20:59           | 90           | 205        |
| yszukiwanie dla terminów od 2018-0                       | 11-11 do 2018-02-14 .             |                  |                    |              |            |
| lekarz:<br>OLEJNIK RAFAŁ                                 |                                   |                  |                    |              |            |
| data:                                                    |                                   |                  |                    |              |            |
| 2018-01-24                                               |                                   |                  |                    |              |            |
| KĘDZIERZYN-KOŹLE<br>KLINIKA NOVA<br>Poradnia Urologiczna |                                   |                  |                    |              |            |
| 19:45 PLN                                                |                                   |                  |                    |              |            |

Najeżdżając myszką na godzinę wolnego terminu, podświetli się ona na żółto jak na zrzucie ekranu poniżej:

# Wybrano Poradnia Urologiczna , dowolną przychodnię, lekarzy: Olejnik Rafał .

| r or a anna or o to Brezina                                                                                                    | Przychodnia. Kliknij a               | iby wybrać.                   | Olejn                                                                                                    | ik Rafał                       | ×                                   |                                      |                                     | Szukaj          |
|----------------------------------------------------------------------------------------------------|--------------------------------------|-------------------------------|----------------------------------------------------------------------------------------------------|--------------------------------|-------------------------------------|--------------------------------------|-------------------------------------|-----------------|
| lodzaj <mark>wyszukiwanych wizyt:</mark> 🔍 Wszystkie v                                                                                             | wizyty O Tylko NFZ O Tylko Płatne    |                               |                                                                                                    |                                |                                     |                                      |                                     | 1000            |
| )ostępne terminy wizyt od dnia:                                                                                                    | 2018-01-11 W godzina                 | ch: od 8:00 do 20             | :59                                                                                                    | 8.00                           | ,                                   |                                      | -                                   | 205             |
| Vyszukiwanie dla terminów od 2018-01-11 do                                                                                                    | 2018-02-14.                          |                               |                                                                                                    |                                |                                     |                                      |                                     |                 |
| lekarz:<br>OLEJNIK RAFAŁ                                                                                                    |                                      |                               |                                                                                                    |                                |                                     | _                                    | -                                   |                 |
| data:<br>Środa<br>2018-01-24                                                                                                    |                                      | Rejestracja                   | i do le karza                                                                                                    | a Zap                          | lanowar                             | ne Wizy                              | rty (1) Dol                         | kumenty E       |
| KĘDZIERZYN-KOŹLE<br>KLINIKA NOVA<br>Poradnia Urologiczna                                                                                           |                                      | Obecnie pie<br>Poradnia. Klik | WY WYB<br>POS<br>mij a WYS                                                                                                    | ierz po<br>zukiwań<br>wietlimy | DCZĄTKON<br>WOLN<br>DLA CIEB        | VY DZ<br>IEGO<br>IE WOLN             | zień do<br>Terminu,<br>Ie terminy   | onajmniej je    |
| 19:45 PLN                                                                                                    |                                      | i udzaj wyszukiwa             | W Cl                                                                                                    | ĄGU TYGOI                      | DNIA OD T                           | EGO DNI                              | A.                                  |                 |
|                                                                                                    |                                      | Dostopne terr                 | niny wizyt (                                                                                                    | od dnia:                       | 2018-0                              | -11                                  | W godzinach:                        | od 8:00 do 20:5 |
| Oczywiście można zmieniać p                                                                                                    | parametry wyszukiwania               |                               | ,,                                                                                                    | styczoń 3                      | 0010                                |                                      | w gouzinacii.                       | 00 0.00 00 20.2 |
|                                                                                                    | endarza i zmienić date               | Pn                            | the factor                                                                                                    | 50,02011 2                     | .010                                |                                      |                                     |                 |
| poprzez zmianę terminu kale                                                                                                    |                                      |                               | VVC Sr                                                                                                    | CZ.                            | Pt                                  | So                                   | N                                   |                 |
| vyszukując z kalendarza.                                                                                                    |                                      | 1                             | 2 3                                                                                                    | 4                              | Pt 5                                | 50<br>6                              | 7                                   |                 |
| poprzez zmianę terminu kale<br>vyszukując z kalendarza.<br>menty Edycia Danych Zmia                                                                | ana Hasta Wylaguj                    | 1 8                           | 2 3<br>9 10                                                                                                    | 4                              | 5<br>12                             | 50<br>6<br>13                        | N<br>7<br>14                        |                 |
| poprzez zmianę terminu kale<br>vyszukując z kalendarza.<br>menty Edycja Danych Zmi                                                                 | ana Hasta Wylaguj                    | 1<br>8<br>15                  | 2 3<br>9 10<br>16 17                                                                                                    | 4                              | 5<br>12<br>19                       | 50<br>6<br>13<br>20                  | N<br>7<br>14<br>21                  |                 |
| poprzez zmianę terminu kale<br>vyszukując z kalendarza.<br>menty Edycja Danych Zmi<br>najmniej jeden                                               | ana Hasta 🛛 Wy guj                   | 1<br>8<br>15<br>22            | 2         3           9         10           16         17           23         24                                               | 4<br>11<br>18<br>25            | 5<br>12<br>19<br>26                 | 50<br>6<br>13<br>20<br>27            | N<br>7<br>14<br>21<br>28            |                 |
| poprzez zmianę terminu kale<br>vyszukując z kalendarza.<br>menty Edycja Danych Zmi<br>majmniej jeden.                                              | ana Hasta Wy vguj                    | 1<br>8<br>15<br>22<br>29      | 2         3           9         10           16         17           23         24           30         31                       | 4<br>11<br>18<br>25<br>1       | 5<br>12<br>19<br>26<br>2            | 50<br>6<br>13<br>20<br>27<br>3       | N<br>7<br>14<br>21<br>28<br>4       |                 |
| poprzez zmianę terminu kale<br>wyszukując z kalendarza.<br>menty Edycja Danych Zmi<br>majmniej jeden.<br>PRZECIĄGNIJ ABY<br>NAIWCZEŚNIE ISZA GODZI | ana Hasta Wy zguj<br>Y WYBRAĆ Szukaj | 1<br>8<br>15<br>22<br>29<br>5 | 2         3           9         10           16         17           23         24           30         31           6         7 | 4<br>11<br>18<br>25<br>1<br>8  | рт<br>5<br>12<br>19<br>26<br>2<br>9 | 50<br>6<br>13<br>20<br>27<br>3<br>10 | N<br>7<br>14<br>21<br>28<br>4<br>11 |                 |

miała by się wizyta odbyć.

Klikając na godzinę rejestracji, na którą chcemy dokonać rezerwacji terminu, pojawia się okno jak na zrzucie ekranu poniżej:

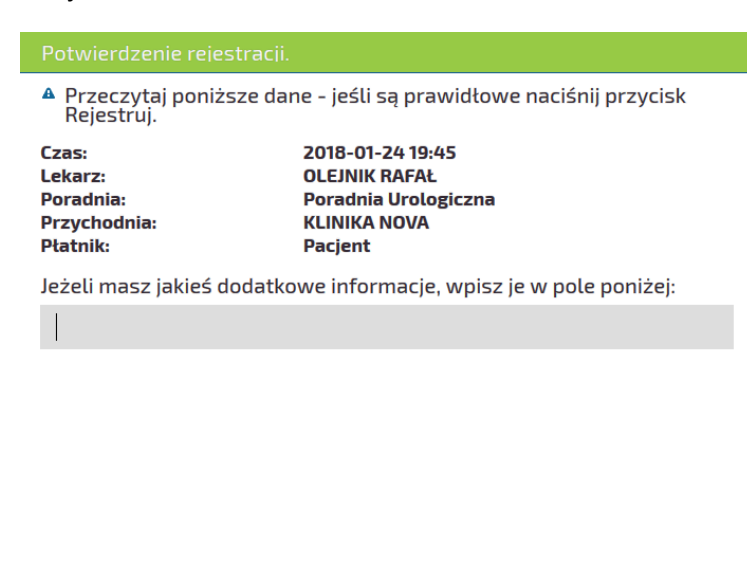

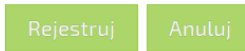

Klikając w tym oknie przycisk Rejestruj ,system przeniesie nas do okna logowania jak poniżej

Efektem poprawnej rejestracji terminu będzie pojawienie się wpisu o terminie wraz z nazwiskiem lekarza oraz nazwą poradni do której został zarejestrowany termin.

|                       |               |                             |                 |                         |         | $\frown$ |  |
|-----------------------|---------------|-----------------------------|-----------------|-------------------------|---------|----------|--|
| Data i godzina wizyty | Lekarz        | Poradr                      | iia .           | Wymagane<br>skierowanie | Płatnik | Operacje |  |
| 24-01-2018 19:45      | OLEJNIK RAFAŁ | Poradnia urol<br>(KLINIKA N | ogiczna<br>DVA) | NIE                     | PLN     | Odwołaj  |  |

Oczywiście w każdej chwili można odwołać termin klikając pod napisem "Operacje" przycisk "Odwołaj" co spowoduje odwołanie zaplanowanej wizyty.

Aby przejrzeć zaplanowane wizyty należy przejść do zakładki Zaplanowane Wizyt (1) informuje, że została zaplanowana na razie jedna wizyta, ilość zaplanowanych wizyt jest zawsze równa cyfrze w nawiasie.

# 3.2 Dokumenty.

| R    | ejestracja                | do lekarza Zaplanowane Wizyty (1) Dokumenty Edycja Danych Zmiana Hasła Wyloguj                                                                                         |                   |
|------|---------------------------|----------------------------------------------------------------------------------------------------|-------------------|
|      |                           |                                                                                                    |                   |
| L.p. | Data                      | Nazwa                                                                                                    | Wyniki            |
| 1    | 06-12-2017                | Kortyzol                                                                                                    | Pobierz<br>Wyniki |
| z    | 06-12-2017                | ALT,AST,Estradiol,FT3,FT4,GGTP,Hemoglobina glikowana,Morfologia krwi (podstawowa),OB,Potas,Prolaktyna,Sód,Testosteron,Trójglicerydy,TSH,Witamina D<br>metabolit 25(OH) | Pobierz<br>Wyniki |
| з    | 06- <mark>1</mark> 2-2017 | ALT,AST,Estradiol,FT3,FT4,GGTP,Hemoglobina glikowana,Morfologia krwi (podstawowa),OB,Potas,Prolaktyna,Sód,Testosteron,Trójglicerydy,TSH,Witamina D<br>metabolit 25(OH) | Pobierz<br>Wyniki |
|      |                           |                                                                                                    |                   |

Po kliknięciu "Pobierz Wyniki" pojawi się okno w przeglądarce jak poniżej:

| 🝯 Wprowadź nazwę pliku                                                            |                  |                                       |     |                          | ×  | ć |
|-----------------------------------------------------------------------------------|------------------|---------------------------------------|-----|--------------------------|----|---|
| ← → × ↑ 💻 > Ten komputer                                                          |                  | · · · · · · · · · · · · · · · · · · · | √ Ū | Przeszukaj: Ten komputer | P  |   |
| Organizuj 👻                                                                       |                  |                                       |     |                          | ?  |   |
| Ten komputer ^ VFolder                                                            | y (7)            |                                       |     |                          | _  | ^ |
| <ul> <li>Dokumenty</li> <li>Muzyka</li> </ul>                                     | Dokumenty        | Muzyka                                |     |                          |    |   |
| <ul> <li>Obiekty 3D</li> <li>Obrazy</li> <li>Pohrane</li> </ul>                   | Obiekty 3D       | Obrazy                                |     |                          |    |   |
| Pulpit Wideo                                                                      | Pobrane          | Pulpit                                |     |                          |    |   |
| <ul> <li>Dysk lokalny (C:)</li> <li>DANE (D:)</li> <li>Stacia dysków C</li> </ul> | Wideo            | <u> </u>                              |     |                          |    |   |
| Stacja dysków C                                                                   | enia i dyski (6) |                                       |     |                          |    |   |
| Stacja dysków D ∨                                                                 | Dysk lokalny(C:) | DANE (D:)                             |     |                          |    | v |
| Nazwa pliku: historia                                                             |                  |                                       |     |                          | ~  | · |
| Zapisz jako typ: Foxit Reader PDF D                                               | locument         |                                       |     |                          | ~  | • |
| ∧ Ukryj foldery                                                                   |                  |                                       |     | Zapisz Anul              | uj | : |

W zależności od przeglądarki może albo pobrać bezpośrednio plik do folderu pobrane lub jak w przypadku przeglądarki FireFox otworzy okno zapytania, gdzie ma być zapisany plik. Domyślnie plik ma nazwę **historia.pdf**. Po zapisaniu pliku na dysku, można go otworzyć za pomocą przeglądarki plików PDF. Jeśli na komputerze nie ma zainstalowanego oprogramowania do przeglądania plików PDF, można go pobrać i

zainstalować pod tym linkiem: <u>https://get.adobe.com/pl/reader/</u> Po otwarciu pliku pojawi się gotowy do wydruku raport z wynikami badań, w zależności od ilości badań, raport może mieć jedną lub więcej stron.

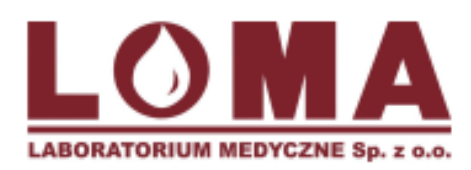

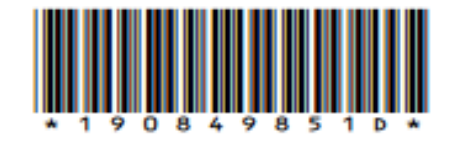

Nr księgi rejestrowej Podmiotu Leczniczego 00000020624

# Obrońców Stalingradu 61, 45-594 Opole tel.: 775559090, 775559191, kom. 664902 078 SPRAWOZDANIE Z BADANIA

| Zlecający:                                                                                                    | KLINIKA NOVA SP. Z O.O.<br>ul. Kłosowa 7, 47-206 Kędzierzy                                                                                                    | n-Koźle                               | Oddział:<br>Nabuwca:                                         | KLINIKA NOVA<br>K-KOŹLE- KOMERCJA<br>-                                                 |
|----------------------------------------------------------------------------------------------------|----------------------------------------------------------------------------------------------------|---------------------------------------|--------------------------------------------------------------|----------------------------------------------------------------------------------------|
|                                                                                                    | W tym n                                                                                                    | niejscu znajdują                      | ı się dane pacjenta                                          |                                                                                        |
| Badanie                                                                                                    |                                                                                                    | Wynik                                 | Jedn.                                                        | Zakres referencyjny LIW                                                                |
| Kortyzol (ICD-<br>Godziny pora<br>4,82 – 19,5 µg<br>Godziny popol<br>2,47 – 11,9 µg<br>Badanie wykoł<br>Witamina D met<br>Witamina D<br>Niedobór:<br>Poziom niewys | <b>9: M31)</b><br>1000 = 10:00<br>1000 = 10:00<br>1000 = 20:00<br>1000 = 10:00<br>1000 = 20:00<br>1000 = 1000<br>1000 = 10000<br>1000 = 10000<br>1 | 13,30<br>lektrochemiluminesc<br>14,96 | μg/dl<br>encji, na aparacie Cobas.<br>ng/ml                  | -                                                                                      |
| Wvkonano na                                                                                                    | czający: ≥ 30<br>aparacie Cobas met.chemiluminesc                                                                                                    | encii.                                |                                                              |                                                                                        |
|                                                                                                    |                                                                                                    |                                       |                                                              |                                                                                        |
| Informacje dodatkov<br>Badania, Daty                                                                                                    | ve                                                                                                    | Matarial                              | Autoprovel / Nr PWZD***                                      | Wikonano                                                                               |
| 1 Data wyko                                                                                                    | nania: 2017-11-09                                                                                                    | SUROWICA                              |                                                              | ,, OPOLSKA, WROCŁAW                                                                    |
| 2 Data/godz<br>2 Data wyko<br>Data/godz                                                                                                    | . wydania: 2017-11-10 12:07:15<br>nania: 2017-11-10<br>. wydania: 2017-11-10 13:04:33                                                                                                    | SUROWICA                              |                                                              | "LOMA" LABORATORIUM<br>MEDYCZNE SP.Z O. O., , Obrońców<br>Stalingradu 61, 45-594 Opole |
| Informacje dotycząc                                                                                                    | e próbki/zlecenia                                                                                                    |                                       |                                                              |                                                                                        |
| Strona: 1 z 2<br>Szczegółowy opis m                                                                                                    | tetod i analizatorów nie ujętych w sp                                                                                                    | prawozdaniu z badar                   | nia znajdują się na stronie wy                               | ww.loma.opole.pl/metody                                                                |
|                                                                                                    |                                                                                                    | Da                                    | ta wygenerowania pdf/wydru<br>#: \$Rev: 669 \$/\$Rev: 618 \$ | ku: 2017-11-10 17:38:25                                                                |

\* Oznacza, że zastosowano normy przynalki/ne do przedziału wiekowego. Normy podane na wyniku odnoszą się do o dostępne są w laboratorium. \*\* LIW - Laboratoryjna interpretacja wyniku; H - powyżej zakresu referencyjnego; L - poniżej zakresu referencyjnego; ego. Normy podane na wyniku odnoszą się do osób dorosłych, jeżeli nie wyszczególniono inaczej. Szczególowe informacje metodyki oznaczeń

# 3.3 Edycja Danych.

| Kolejna zakładką jest "E | dycja Danych".         |             |               |              |         |  |
|--------------------------|------------------------|-------------|---------------|--------------|---------|--|
| Rejestracja do lekarza   | Zaplanowane Wizyty (1) | Dokumenty ( | Edycja Danych | Zmiana Hasła | Wyloguj |  |

W tym oknie jak poniżej mamy podgląd do swoich danych osobowych, możemy sprawdzić dane jakie widnieją w systemie Kliniki Nova, oraz zmienić dane dotyczące adresu email oraz numeru telefonu.

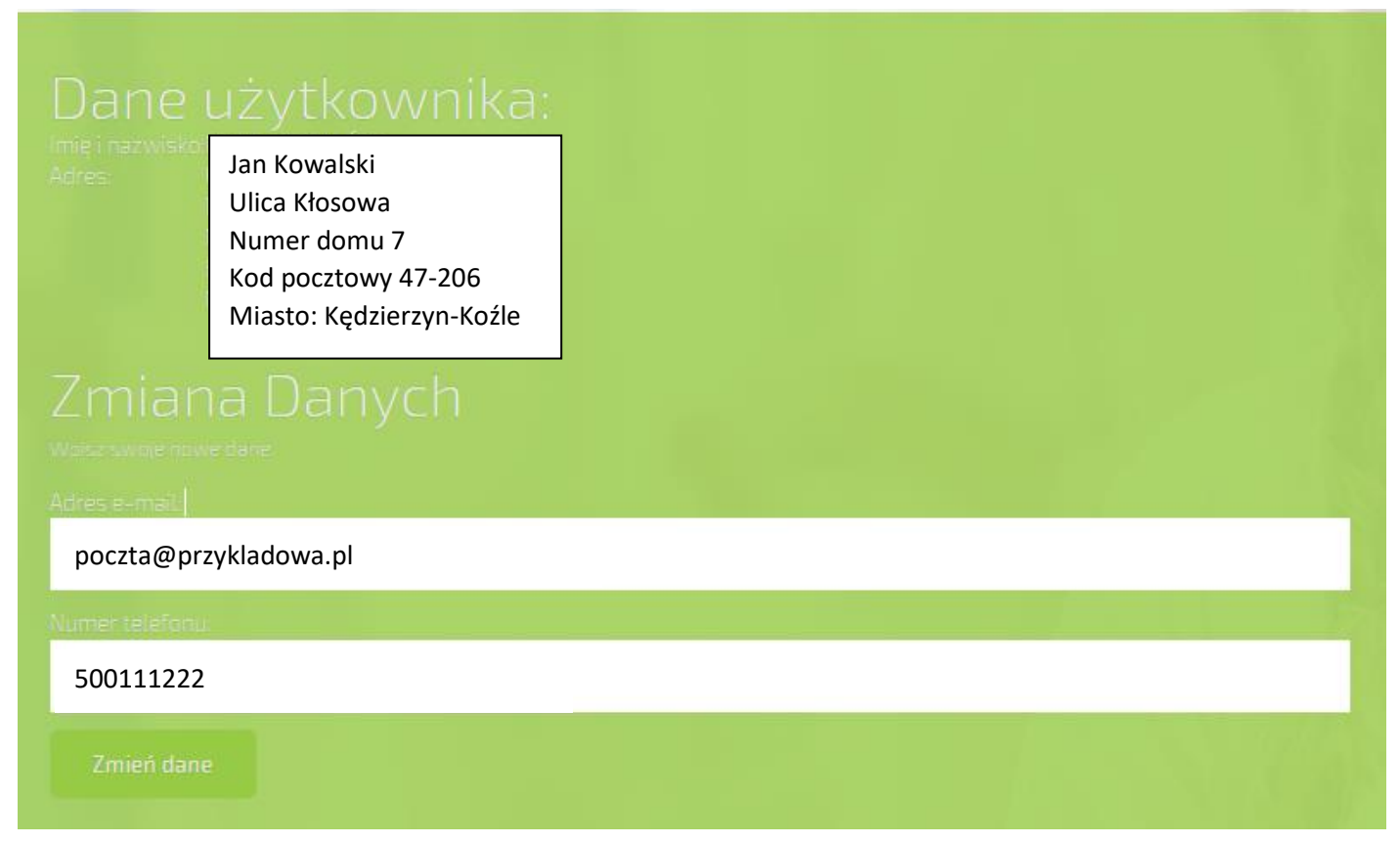

Utrzymanie aktualnego numeru telefonu oraz adresu email jest podyktowane utrzymaniem dostępu do erejestracji oraz do otrzymywania powiadomień SMS z przypomnieniem wizyty. W przypadku zmiany danych adresowych należy poinformować obsługę rejestracji o np. zmianie adresu zamieszkania, przed wejściem do gabinetu lekarza w celu odbycia wizyty. Zapobiegnie to później dodatkowych problemów w postaci złych danych na skierowaniu lub recepcie wystawionej przez lekarza wizyty.

# 3.4 Zmiana hasła.

Zakładka "Zmiana Hasła" służy do zmiany hasła

| Rejestracja do | lekarza    | Zaplanowane Wizyty (1)                               | Dokumenty               | Edycja Danych | Zmiana Hasła | Wyloguj |
|----------------|------------|------------------------------------------------------|-------------------------|---------------|--------------|---------|
|                | Zmia       | na hasta<br>avchozesowe hasto nowe hasto a nastepnie | e powtarz nowe w celu w | eryfikacii    |              |         |
|                | •••••      | •                                                    |                         |               |              |         |
|                | Nowe Hast  | 0.                                                   |                         |               |              |         |
|                | Powtórz no | owe hasło.                                           |                         |               |              |         |
|                | Zmień has  | sto                                                  |                         |               |              |         |

W tym oknie należy wypełnić pola jak na wcześniejszej stronie, tj. wpisać hasło dotychczasowe oraz wypełnić pola według opisu w nich zawartym, następnie nacisnąć przycisk

Efektem zmiany hasła będzie wyświetlenie komunikatu jak poniżej:

| Zmiana hasła zakończona powodzeniem.                                                         |
|----------------------------------------------------------------------------------------------|
| W pisz swoie dotych czasów e hasto i nowe hasto a następnie powiórzinowe w celu weryfikacji. |
| •••••                                                                                        |
| Nowe Hasło.                                                                                  |
| Powtórz nowe hasło.                                                                          |
| Zmień hasło                                                                                  |
| 3.5 Wyloguj                                                                                  |

Aby wylogować się z aplikacji należy nacisnąć przycisk "Wyloguj"

Rejestracja do lekarza Zaplanowane Wizyty (1) Dokumenty Edycja Danych Zmiana Hasł 🤇 Wyloguj 💦 🔵

Nastąpi wylogowanie użytkownika z konta, system wyświetli widok standardowy jak przy pierwszorazowym wejściu na erejestrację.

Uwaga!!

Wszelkie pytania, złe funkcjonowanie aplikacji erejestracji proszę kierować na adres email: <u>erejestracja@klinikanova.pl</u>, lub pod nr tel 77 70 70 100.